予約操作手順

【対象宿泊施設】の中からご希望の宿泊先をお選びいただき、【~の予約はこちら】
 をクリック

(ご宿泊内容入力ページに移ります)

※システムの都合上、「ツアー」と表記の部分を「学会」と、「出発日」を「宿泊日」 とお読み替えいただけますと幸いに存じます

2. ご希望の宿泊日初日にあたる日付をクリック

※連泊の場合も同様です

- 3. 希望の人数・部屋数、部屋割りを入力し、【次へすすむ】をクリック
- 4. 部屋タイプを選び□ にチェック、室数を入力し【次へすすむ】をクリック
  ※連泊の場合は宿泊する日付すべてにチェックと室数をご入力ください。
- 5. 予約内容をご確認いただいたうえで、取引条件説明書面に関する事項をお読み いただきチェック、【次へすすむ】をクリック
- 6. 個人情報や支払方法など項目に沿って入力後、【次へすすむ】をクリック
- 7. 最後に予約内容をご確認いただきお間違いなければ【予約する】をクリックし予約 完了です
   ご登録のメールアドレスに受付完了メールが届きますのでご確認ください